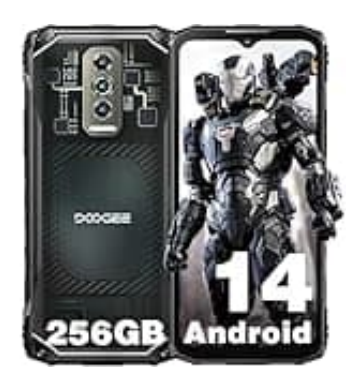

## DOOGEE Blade 10 Ultra

## Tastentöne deaktivieren

So kannst die Tastentöne deaktivieren.

Diese Einstellungen gelten systemweit für alle Apps, die die Tastatur verwenden. Falls du eine andere Tastatur-App wie SwiftKey verwendest, kannst du in deren App-Einstellungen ähnliche Optionen finden, um die Töne abzuschalten

- 1. Zuerst öffnest du die **Einstellungen** deines Handys, indem du auf das Zahnradsymbol auf dem Startbildschirm oder im App-Menü tippst.
- 2. Scrolle in den Einstellungen nach unten und tippe auf **System**. Hier werden die allgemeine Systemfunktionen verwaltet.
- 3. In der Systemübersicht findest du den Punkt **Sprachen & Eingabe**. Tippe darauf, um die Eingabeeinstellungen zu öffnen
- 4. In den Spracheinstellungen wählst du die Option **Bildschirmtastatur**, um die aktuell aktive Tastatur zu verwalten.
- 5. Meistens wird hier Gboard (die Google-Tastatur) angezeigt. Tippe auf **Gboard** oder die Tastatur, die du benutzt.
- 6. Sobald du in den Tastatureinstellungen bist, siehst du den Punkt **Einstellungen/Präferenzen**. Tippe darauf, um zu den erweiterten Optionen zu gelangen.
- 7. In den Einstellungen findest du die Option **Ton bei Tastendruck**. Schiebe den Schalter nach links, um diese Funktion auszuschalten.

Danach wird die Tastatur keine Geräusche mehr machen, wenn du auf die Tasten tippst.